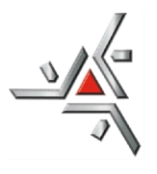

Centro de Ciências Exatas Departamento de Matemática Programa de Pós-Graduação em Matemática

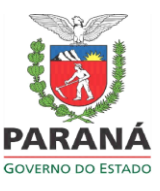

## ORIENTAÇÕES PARA SOLICITAR RECURSOS FINANCEIROS AO PMA VIA E-PROTOCOLO (para discentes)

## SUBMISSÃO DOS DOCUMENTOS PELO SISTEMA

Conforme Resolução nº 122/2023-PMA, a partir de 08/01/2024, todas as solicitações de recursos financeiros para participação/apresentação e organização de eventos, para docentes e discentes do PMA, deverão ser enviadas via E-Protocolo.

**DO PREENCHIMENTO**: Exige-se o preenchimento somente dos campos com asterisco "\*". Os campos sem asteriscos, não devem ser preenchidos.

## FORMA DE ENVIO:

1. Acesse o sistema: <u>www.eprotocolo.pr.gov.br</u>

1.1) Os discentes devem estar cadastrados no E-Protocolo. Se ainda não tiverem cadastro, devem fazê-lo no site da Central de Segurança Governo do Paraná

- 2. Clique em PROTOCOLO GERAL / PROTOCOLAR SOLICITAÇÃO
- 3. Em "Dados do Requerente" aparecerá os dados do requerente que está cadastrado
- 4. Em "Dados de Cadastro" na oção cidade, clicar na flechinha para baixo e buscar a cidade do requerente
- 5. Em "Solicitação" para sigilo deixe: NÃO
- 6. Justificativa Sigilo deixe em branco
- Para "Assunto", clicar na flechinha para baixo e buscar UEM Universidade Estadual de Maringá
- 8. Em "Descreva aqui sua solicitação", digitar o que está solicitando. É obrigatório que contenha: a) Nome completo do requerente. b) Informações gerais do evento que está pleiteando o auxílio financeiro, como nome, local e período. c) Qual o tipo de participação e apresentação de trabalho. d) Qual o tipo de ajuda financeira solicita: diárias, passagens, inscrição. Para inscrição, deverá ser informado o valor. e) Informar se solicitou algum tipo de recurso ao Comitê Organizador do Evento, a PPG e ao Departamento de Matemática. Finalizar com a seguinte frase: ESTE PROTOCOLO DEVERÁ SER ENCAMINHADO PARA O PMA – PROGRAMA DE PÓS-GRADUAÇÃO EM MATEMÁTICA e assinar.

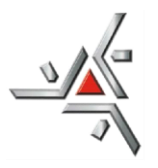

Centro de Ciências Exatas Departamento de Matemática Programa de Pós-Graduação em Matemática

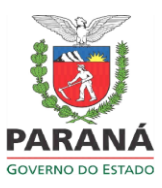

- 9. Em "Interessados", na opção "Tipo Identificação" clicar em CPF. Em "N° de Identificação", digitar o nº do CPF do requerente. Em "Nome Interessado", digitar o nome completo do requerente sem abreviaturas e sem acentuação. Depois clicar em "Incluir Interessado.
- 10. Em "Arquivos", clicar na opção "escolher arquivos ou browse", e incluir todos os documentos que comprovem a participação no evento. a) Carta de aceite do evento; b) Folders que comprovem a participação e a apresentação do trabalho e c) Resumo do trabalho que será apresentado. Todos os documentos anexados deverão ser em formato PDF.
- 11. Clicar em CONCLUIR SOLICITAÇÃO
- O nº do protocolo será gerado e automaticamente irá para UEM/PTG e posteriormente para o PMA.

Todos os processos de solicitação de auxílio financeiro devem ser apreciados pelo Conselho Acadêmico do PMA.

Sobre a decisão do Conselho, o requerente será informado pela secretaria através do e-mail institucional (pg\_\_\_\_\_@uem.br).